## XK315A1 系列称重显示器 WIFI 功能使用说明

| 出 厂 设 置 | 网络参数 | 网络协议 | TCP-SEVER      |  |
|---------|------|------|----------------|--|
|         |      | 网络地址 | 192.168.16.254 |  |
|         |      | 服务端口 | 8080           |  |
|         | 无线参数 | 网络名称 | CAISUN_APxxxx  |  |
|         |      | 加密方式 | WPA2_AES       |  |
|         |      | 密钥   | 12345678       |  |
|         |      | 通信速率 | 9600bps        |  |

## <u>以手机为例,说明 WIFI 连接方法:</u>

1.仪表设置: 在参数设置中,设置地址 adr=00(连续发送数据), 波特率选择 9600

2.手机设置:打开手机的 WLAN 项,扫描附近 WIFI 热点,选择 CAISUN\_APxxxx,如:CAISUN\_AP01,单击后开始连接,输入 密码:12345678。确认连接后,打开"网络连接助手"APP,选择 "tcp\_client",按"增加",显示"增加连接"对话框,在 IP 中填入: 192.168.16.254,端口中填入:8080,按"增加",手机就会把仪 表发送来的数据显示出来。 以笔记本电脑为例,说明 WIFI 连接方法:

仪表设置同上

电脑设置:(由于操作系统不同,操作界面有所不同。举例用的是 windows 8 操作系统)打开电脑的 WLAN,扫描附近 WIFI 热点,选择 CAISUN\_APxxxx,如: CAISUN\_AP01,单击后开始连接, 输入密码: 12345678。

| ഷ്പി    | WLAN 状态               | × |
|---------|-----------------------|---|
| 常规      |                       |   |
| 连接      |                       | _ |
| IPv4 连捂 | 无 Internet 访问权限       |   |
| IPv6 连捂 | 无网络访问权限               |   |
| 媒体状态    | 已启用                   |   |
| SSID:   | CAISUN_AP01           |   |
| 持续时间    | 7 天 22:21:50          |   |
| 速度:     | 72.0 Mbps             |   |
| 信号质量    | Ülüe-                 |   |
| 详细      | 稳(E) 无线属性( <u>W</u> ) |   |
| 活动      |                       | - |
|         | egge — 😼 — egg        |   |
| 字节:     | 11,789 4,951          |   |
| 🚱 属性(   | )                     |   |
|         | 关闭(C)                 |   |

电脑开始连接 CAISUN\_AP01,此时可能显示为"受限"。打开 "WLAN 状态"对话框,按"属性"按钮,在显示的"WLAN 属性"对话 框中,选择: internet 协议版本 4 (TCO/IPv4),按属性。

| Ŷ                                                                                                    |                                                                                                    | WLAN                                                                          | 属性                                                                       |                                                                          |                                                                                                    | ×    |
|----------------------------------------------------------------------------------------------------|----------------------------------------------------------------------------------------------------|-------------------------------------------------------------------------------|--------------------------------------------------------------------------|--------------------------------------------------------------------------|----------------------------------------------------------------------------------------------------|------|
| 网络共                                                                                                    | 谆                                                                                                    |                                                                               |                                                                          |                                                                          |                                                                                                    |      |
| 连接时使                                                                                                    | 用:                                                                                                    |                                                                               |                                                                          |                                                                          |                                                                                                    |      |
| 🔮 R                                                                                                    | ealtek RTL87                                                                                                    | 23BE Wireles                                                                  | s LAN 802                                                                | 2.11n PCI                                                                | -E NIC                                                                                                    |      |
|                                                                                                    |                                                                                                    |                                                                               |                                                                          |                                                                          |                                                                                                    |      |
| 业法培信                                                                                                    | 田下利师日の                                                                                                    | <b></b>                                                                       |                                                                          | Å                                                                        | d萓( <u>C</u> )                                                                                                    | - 11 |
|                                                                                                    |                                                                                                    | 少·<br>                                                                        |                                                                          |                                                                          | ^                                                                                                    |      |
|                                                                                                    | Aicrosoft 网络                                                                                                    | 各适配器多路传                                                                       | 送器协议                                                                     |                                                                          |                                                                                                    |      |
| □ <u>→</u> N                                                                                                    | Microsoft LLI<br>海路厚柘扑发音                                                                                                    | DP 协议驱动程<br>即映射器 I/O 乳                                                        | 序<br>X动程序                                                                |                                                                          |                                                                                                    |      |
| ✓ 4                                                                                                    | 连路层拓扑发3                                                                                                    | 现响应程序                                                                         |                                                                          |                                                                          |                                                                                                    |      |
|                                                                                                    | nternet 协议                                                                                                    | 版本 6 (TCP/IP<br>版本 4 (TCP/IP                                                  | v6)                                                                      |                                                                          |                                                                                                    |      |
|                                                                                                    |                                                                                                    |                                                                               |                                                                          |                                                                          | ~                                                                                                    | ·    |
| <u>م</u>                                                                                                    | (±(N))                                                                                                    | (to ±0.4                                                                      | D                                                                        | =                                                                        |                                                                                                    |      |
| 53<br>#37                                                                                                    | 爰( <u>N</u> )                                                                                                    | 〕)波山五                                                                         | <u>U)</u>                                                                | 川田                                                                       | :1±( <u>K</u> )                                                                                                    |      |
| TCP/I                                                                                                    | P。该协议是                                                                                                    | 默认的广域网络                                                                       | 协议,它排                                                                    | 昆供在不同                                                                    | 的相互连                                                                                                    |      |
| 接的网                                                                                                    | 刚络上的通讯。                                                                                                    |                                                                               |                                                                          |                                                                          |                                                                                                    |      |
|                                                                                                    |                                                                                                    |                                                                               |                                                                          |                                                                          |                                                                                                    | - 11 |
|                                                                                                    |                                                                                                    |                                                                               |                                                                          | •                                                                        |                                                                                                    |      |
|                                                                                                    |                                                                                                    |                                                                               | る曲                                                                       | 7F                                                                       | 取消                                                                                                    |      |
|                                                                                                    |                                                                                                    |                                                                               | Wa                                                                       | ~_                                                                       |                                                                                                    |      |
|                                                                                                    | Interne                                                                                                    | et 协议版本 4                                                                     | (TCP/IP                                                                  | /4) 属性                                                                   |                                                                                                    | ×    |
| 常规                                                                                                    | Interne                                                                                                    | et 协议版本 4                                                                     | (TCP/IP)                                                                 | /4) 属性                                                                   |                                                                                                    | ×    |
| 常规                                                                                                    | Interne                                                                                                    | et 协议版本 4                                                                     | wo<br>(TCP/IP)                                                           | /4) 属性<br>; 否则 (                                                         | 「「「「「」」」                                                                                                    | ×    |
| 常规<br>如果网络式<br>络系统管理                                                                                                   | Interne<br>z持此功能,则<br>提员处获得适当                                                                                                    | et 协议版本 4<br>可以获取自动指<br>的 IP 设置。                                              | (TCP/IP)<br>底的 IP 设置                                                     | /4) <b>属性</b><br>i. 否则,(                                                 | 7需要从网                                                                                                    | ×    |
| 常规<br>如果网络支<br>络系统管理                                                                                                   | Interne<br>z特此功能,则<br>最处获得适当                                                                                                    | et 协议版本 4<br>可以获取自动指<br>的 IP 设置。                                              | wo<br>(TCP/IP)<br>底的 IP 设置                                               | ~<br>/4) <b>属性</b><br>i. 否则,依                                            | ··需要从网                                                                                                    | ×    |
| 常规<br>如果网络支<br>络系统管理<br>① 自动                                                                                           | Interne<br>z特此功能,则<br>提员处获得适当<br>获得 IP 地址(Q                                                                                                    | et 协议版本 4<br>可以获取自动指<br>的 IP 设置。                                              | wo                                                                       | /4) 属性<br>。否则,(                                                          | 7需要从网                                                                                                    | ×    |
| 常规<br>如果网络支<br>络系统管理<br>① 自动<br>了<br>● 使用                                                                              | Interne<br>时此功能,则<br>更员处获得适当<br>获得 IP 地址(Q<br>下面的 IP 地址)                                                                                             | et 协议版本 4<br>可以获取自动指<br>的 IP 设置。<br>)<br>S):                                  | wo                                                                       | /4) 属性<br>:。否则,化                                                         | 尔需要从网                                                                                                    | ×    |
| 常规<br>如果网络式<br>络系统管理<br>()自动<br>()<br>直动<br>()<br>()<br>()<br>()<br>()<br>()<br>()<br>()<br>()<br>()<br>()<br>()<br>() | Interne<br>2時此功能,则<br>2员处获得适当<br>失得 IP 地址(Q<br>下面的 IP 地址)<br>(L):                                                                                    | et 协议版本 4<br>可以获取自动指<br>的 IP 设置。<br>)                                         | (TCP/IPv<br>底的 IP 设置<br>192 . 16                                         | /4) 属性<br>3. 否则,《<br>3. 16 .2                                            | · 宗需要从网<br>234                                                                                                    | ×    |
| 常规<br>如果网络式<br>络系统管理<br>○ 自动<br>□ 使用<br>IP 地址<br>子网掩d                                                                  | Interne<br>z持此功能,则<br>提员处获得适当<br>获得 IP 地址(Q)<br>下面的 IP 地址(<br>(D):<br>码(U):                                                                          | et 协议版本 4<br>可以获取自动指<br>的 IP 设置。<br>)                                         | (TCP/IPv<br>底的 IP 设置<br>192 . 16                                         | /4) 属性<br>8. 否则,(<br>8. 16 . 2<br>5. 255 .                               | x需要从网<br>234<br>0                                                                                                    | ×    |
| 常规<br>如果网络支<br>络系统管理<br>● 自动<br>Ⅰ ● 使用<br>Ⅱ P 地址<br>子网掩裙<br>默认网                                                        | Interne<br>z特此功能,则<br>民处获得适当<br>天得 IP 地址(Q<br>下面的 IP 地址)<br>(1):<br>码(U):<br>关(D):                                                                   | et 协议版本 4<br>可以获取自动指<br>的 IP 设置。<br>)                                         | (TCP/IP)<br>底的 IP 设置<br>192 . 16<br>255 . 25<br>192 . 16                 | /4) 属性<br>。否则,《<br>3.16 .2<br>5.255 .<br>3.16 .2                         | icary<br>ic需要从网<br>234<br>0<br>254                                                                                                    | X    |
| 常规<br>如果网络支<br>络系统管理<br>● 自动<br>■ 使用<br>IP 地址<br>子网掩裙<br>默认网                                                           | Interne<br>时期 ()<br>时期 ()<br>日<br>日<br>日<br>日<br>日<br>日<br>日<br>日<br>日<br>日<br>日<br>日<br>日                                                           | et 协议版本 4<br>可以获取自动指<br>的 IP 设置。<br>)<br>(S):                                 | (TCP/IP)<br>底的 IP 设置<br>192 . 16<br>255 . 25<br>192 . 16                 | /4) 属性<br>。否则,《<br>8.16 .2<br>5.255 .<br>8.16 .2                         | ications<br>ications<br>i<br>i<br>i<br>i<br>i<br>i<br>i<br>i<br>i<br>i<br>i<br>i<br>i<br>i<br>i<br>i<br>i<br>i<br>i | X    |
| 常规<br>如果网络支<br>络系统管理<br>● 自动<br>□ 印 地址<br>子网掩<br>默认网<br>● 自动                                                           | Interne<br>时期 (1)<br>1)<br>1)<br>1)<br>1)<br>1)<br>1)<br>1)<br>1)<br>1)                                                                              | et 协议版本 4<br>可以获取自动指<br>的 IP 设置。<br>)<br>S):::::::::::::::::::::::::::::::::: | (TCP/IP)<br>底的 IP 设置<br>192 . 16<br>255 . 25<br>192 . 16                 | /4) <b>属性</b><br>/4) <b>属性</b><br>// / / / / / / / / / / / / / / / / / / | ix需要从网<br>234<br>0<br>254                                                                                                    | ×    |
| 常规<br>如果网络支<br>络系统管理<br>● 自动<br>● 使用<br>IP 地址<br>子网掩衣<br>默认网<br>● 自动<br>● 使用<br>首选 DI                                  | Interne<br>時此功能,则<br>2.<br>5.<br>日 地址(Q)<br>下面的 IP 地址(<br>(1):<br>四(U):<br>关(D):<br>大得 DNS 服务<br>下面的 DNS 服<br>下面的 DNS 服<br>NS 服务器(P):                | et 协议版本 4<br>可以获取自动指<br>的 IP 设置。<br>)<br>                                     | (TCP/IP)<br>底的 IP 设置<br>192 . 16/<br>255 . 25/<br>192 . 16/<br>192 . 16/ | /4) <b>属性</b><br>8. 否则,《<br>8. 16 . 2<br>5. 255 .<br>8. 16 . 2<br>       | ix需要从网<br>234<br>0<br>254                                                                                                    | X    |
| 常规<br>如果网络技<br>留系统管理<br>● 自动<br>● 使用<br>IP 地址<br>子网掩<br>默认网<br>● 自动<br>● 使用<br>首选 DI<br>备用 DI                          | Interne<br>時此功能,则<br>費员处获得适当<br>大得 IP 地址(Q)<br>下面的 IP 地址<br>(U):<br>天(D):<br>大得 DNS 服务<br>下面的 DNS 服<br>NS 服务器(P):<br>NS 服务器(A):                      | et 协议版本 4<br>可以获取自动指<br>的 IP 设置。<br>)<br>S):<br>需地址(B)<br>务器地址(E):            | (TCP/IPv<br>底的 IP 设置<br>192 . 16<br>255 . 25<br>192 . 16<br>192 . 16     | /4) 属性<br>8. 否则,《<br>5. 255 .<br>8. 16 . 2<br>                           | ·清書要从网<br>234<br>0<br>254                                                                                                    |      |
| 常规<br>如果网络式<br>络系统管理<br>● 自动<br>● 使用<br>IP 地址<br>子网掩<br>默认网<br>● 自动<br>● 使用<br>首选 DI<br>备用 DI                          | Interne<br>时期 (四)<br>日本<br>19<br>19<br>19<br>19<br>19<br>19<br>19<br>19<br>19<br>19                                                                  | et 协议版本 4<br>可以获取自动指<br>的 IP 设置。<br>)<br>SD:                                  | (TCP/IPv<br>底的 IP 设置<br>192 . 16<br>255 . 25<br>192 . 16                 | /4) 属性<br>8。否则,《<br>8.16 .2<br>5.255 .<br>8.16 .2<br>. .<br>. .          | ·宗素要从网<br>234<br>0<br>254                                                                                                    |      |
| 常规<br>如果网络支<br>自 部<br>● 使用<br>IP 地址<br>子网拖<br>默认网<br>● 使用<br>首选 DI<br>备用 DI                                            | Interne<br>時此功能,则<br>費员处获得适当<br>天得 IP 地址(Q<br>下面的 IP 地址)<br>(D:<br>時(U):<br>关(D):<br>大得 DNS 服务<br>新四的 DNS 服<br>NS 服务器(A):<br>时验证设置(L)                | et 协议版本 4<br>可以获取自动指<br>的 IP 设置。<br>)<br>(S):<br>器地址(B)<br>务器地址(E):           | (TCP/IPv<br>底的 IP 设置<br>192 . 16<br>255 . 25<br>192 . 16                 | /4) 属性<br>3. 否则,依<br>3. 16 . 2<br>5. 255 .<br>3. 16 . 2<br>              | 次需要从网 234 0 254 高级( <u>V</u> )                                                                                                    |      |
| 常规<br>如果网络支<br>自动了<br>● 使用<br>IP 地址<br>子网掩裙<br>默认网<br>● 自动了<br>● 使用<br>首选 DI<br>备用 DI<br>● 温出                          | Interne<br>時此功能,则<br>費处获得适当<br>大得 IP 地址(Q)<br>下面的 IP 地址(<br>(U):<br>等(U):<br>关(D):<br>大得 DNS 服务<br>下面的 DNS 服<br>NS 服务器(Q):<br>NS 服务器(A):<br>时验证设置(L) | et 协议版本 4<br>可以获取自动指<br>的 IP 设置。<br>)<br>(S)::                                | (TCP/IP)<br>底的 IP 设置<br>192 . 16<br>255 . 25<br>192 . 16                 | /4) 属性<br>3. 百则,依<br>3. 16 . 2<br>5. 255 .<br>3. 16 . 2<br>              | is需要从网<br>234<br>0<br>254<br>高级(⊻)…                                                                                                    |      |

在"Interent 协议版本 4(TCP/IPv4)属性"对话框中,填入 IP 地址: 192.168.16.234

子网掩码: 255.255.255.0, 默认网关: 192.168.16.254, 按确定。 确认连接后, 打开"串口转网络调试助手"软件:

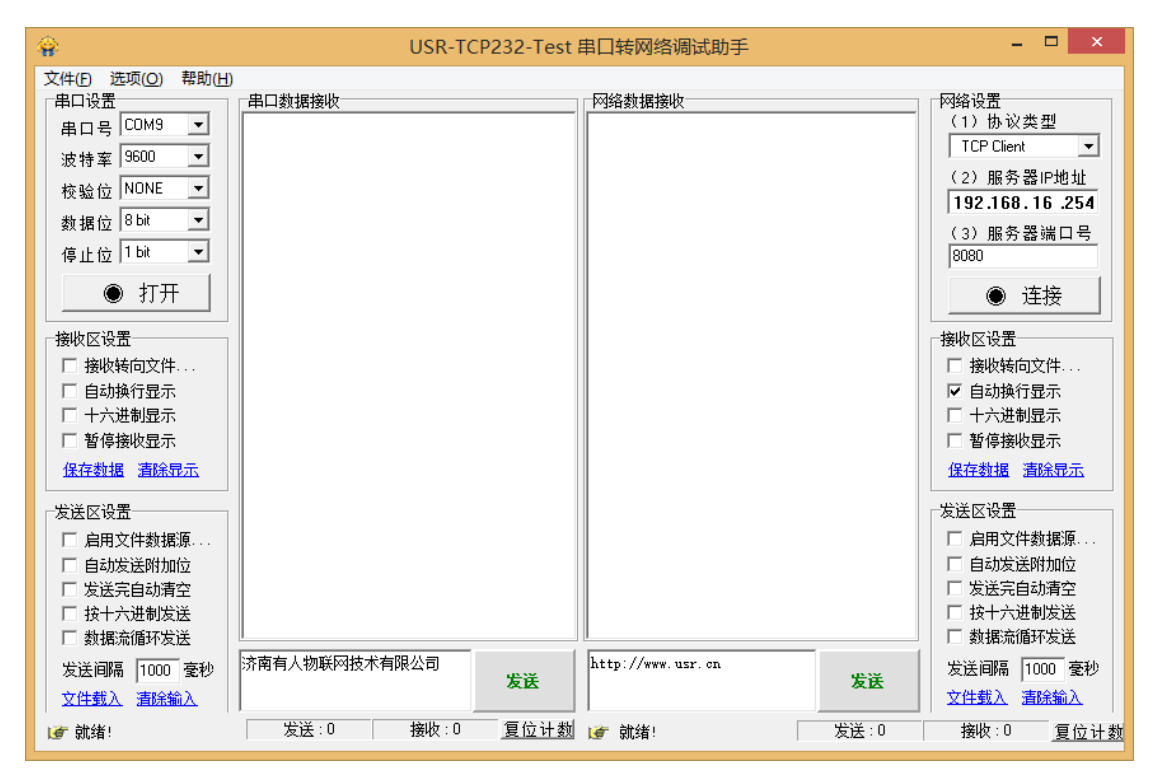

协议类型选择: TCP Client, 服务器 IP 地址: 192.168.16.254, 服务器端口: 8080

按"连接",就可以接收仪表发送的数据了。